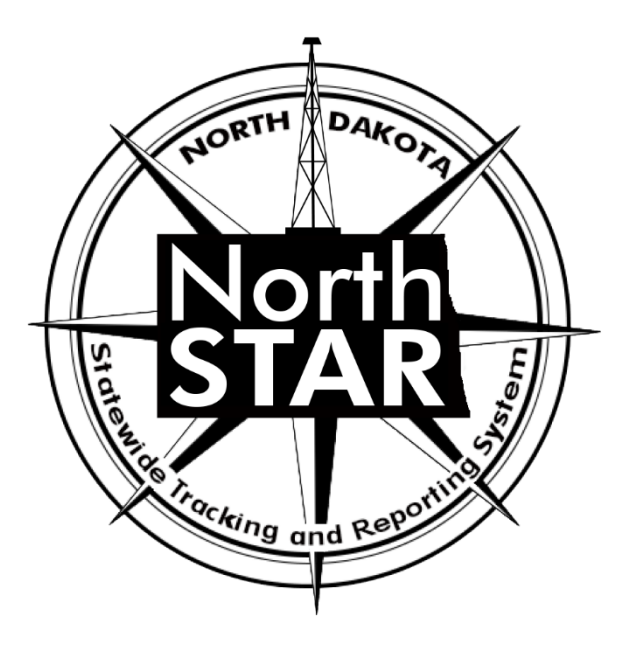

# **NorthSTAR User Manual**

# **Completion Report**

Sample data in this manual represents a typical horizontal well as entered into NorthSTAR. Sample well is NDIC File No. 35640 Completed on December 10, 2019.

## **Accessing the Completion Report**

You can access a completion report if you have the below permissions:

#### **Security Permissions**

Access to submit a completion report is only available to those with the below security permissions.

- NorthSTAR Admin Ability to Create, Read, Update, and Delete
- Well Manager Ability to Create, Read, Update, and Delete
- Well Submitter Ability to Create, Read, Update
- Well Read Only Ability to Read

The NorthSTAR Admin is the only person who can view or edit security permissions. To view Security Permissions:

- Click on My Organization
- Click on Associated People
- Click on the hyperlinked name of the person you would like to review
- Click on Summary
- Click on Security
- Check permissions that apply and click Save

TIP: Users with security permissions for a specific NorthSTAR form will be able to - at a minimum - read all forms in progress or submitted of that specific form type if they are affiliated with the Organization the form is being submitted under.

#### **Open a Completion Report Form:**

To access the completion form for submission you can:

- 1. Select "Forms"
- 2. Select "Online Forms"
- 3. Select "Well Completion or Plugging Report"

#### OR

- 1. Enter the NDIC File Number in the search field located in the top right corner of the NorthSTAR navigation pane.
- 2. Click on the file number to open the Well Details page.
- 3. Select "Actions"
- 4. Select "Submit Completion or Plugging Report"

L Hello Nathaniel Erbele, North Dakota Oil & Gas Di

## **Step 1: Form Information**

#### **Fields and Functions:**

Form Name: Will default to the form you have selected in NorthSTAR.

Organization: Select the name of the organization the sundry applies to if it does not default to the correct organization.

Form Type: When filling out a completion report choose "Completion" or "Preliminary Completion"

#### **Type of Completion:**

**API:** Select the API of the well you are filing the completion report for if it does not default to the correct API.

Well Information: Complete in the format listed. This box is used to indicate that a Completion (or Plugging Report) is being filed.

| Form Navigation     | Form Information                                                                                                    | [Hide Form Navigati                                                                      |
|---------------------|----------------------------------------------------------------------------------------------------|------------------------------------------------------------------------------------------|
| 1. Form Information | Please enter information below.<br>Form Name<br>Well Completion or Plugging Report<br>Organization<br>WPX ENERGY WILLISTON, LLC<br>Form Type *<br>Completion<br>API * | Indicates Required Field      Type of Completion *       New Well - Horizontal           |
|                     | Enter the well information in the following form<br>and Number – Type of Well (Example: 156 – 09<br>149 - 093 - 09 - ST. ANTHONY 9- <u>16HD</u> - Oll & O             | mat: Township – Range – Section – Well Name 🚯<br>97 – 02 – Smith 1– Oil & Gas). *<br>Gas |

## Well Completion or Plugging Report

## **Step 2: Operator Information**

The Operator Information page is used to designate contacts for the filing.

By default, the person who is logged in and summiting the completion report will be displayed in the "Contacts" grid. By clicking the "Actions" button and selecting "Add Contact", additional contacts can be associated with the completion report. If the individual is already in NorthSTAR, check the box next to the statement "Is this contact already in NorthSTAR?" and complete the "Contact Role" and "Find Person" fields. Then, click "Save".

*Review the operator information displayed at the top of the form to ensure the correct organization has been selected.* 

| Operator Information                                       | nc                                         |                                        |                                               | I                  | Hide Form Naviga |
|------------------------------------------------------------|--------------------------------------------|----------------------------------------|-----------------------------------------------|--------------------|------------------|
| <b>API:</b><br>3302503610                                  | File No.:<br>35640                         | Field:<br>N/A                          | Type of Well:<br>Oil & Gas                    | Type of<br>Complet | Work:<br>ion     |
| Please confirm the<br>contact(s) with the<br>as a contact. | e correct Organiza<br>eir correct role. By | tion has been sel<br>default, the form | ected, and designate<br>submitter is selected | * Indica           | tes Required Fi  |
| Organization N<br>WPX ENERGY                               | lame<br>WILLISTON, LLC                     | <mark>(</mark> 3953)                   | <b>Type of Organizati</b><br>LLC              | on                 |                  |
| Organization F<br>3500 One Willia<br>TULSA, OK 74          | Primary Address<br>ams Center- MD38<br>172 | \$                                     |                                               |                    |                  |
| Organization P<br>(539) 573-8958                           | Primary Phone Nu                           | ımber                                  | Ext                                           |                    |                  |
| Contacts                                                   |                                            |                                        |                                               |                    |                  |
|                                                            |                                            |                                        | T A                                           | dvanced Filtering  | Actions -        |
| Name †                                                     | Phone N                                    | umber Ema                              | il Rol                                        | e                  | Actions          |

## **Step 3: Well Information**

The Well Information step is used to give more information about the well completed.

- Verify the information appears correct.
- Add the information in the boxes and the bottom of the form then click "Save" to continue.

| AP:       File No.:       Field:       Type of Well:       Type of Work:         3302503610       35640       N/A       Oll & Gas       Completion         3302503610       35640       N/A       Oll & Gas       Completion         Please enter information on the proposed Well operation below. Grey       * Indicates Required Field         highlighted fields are informational only.       Pool         Unit       Field       Pool         Associated Bond       Associated Inspector         Adding Completed Status       Associated Inspector         Associated Location       Surface Owner         Vial       Footages From Nearest Section Line         Footages 1: 439       Feet From       N         Footage 2: 2137       Feet From       Line         Gdr-Or       Gdr-Or       Outline         Vol do - or       Sociated of Well Head       (NA 65):         Trates 2: 2137       Feet From       Line         Gdr-Or       Or Lot:       Section:       Township:       Range:       County:         NE NW       09       149 N       93 W       Dunn       Listuide of Well Head       (NA 65):         (NA 53):       47.4524176       Congliude of Well Head       (NA 65):       200                                                                                                    | AP:       Fiel No.:       Field::       Type of Weil::       Type of Work::         3302503610       35640       N/A       Oil & Gas       Completion         Please enter information on the proposed Weil operation below. Grey highlighted fields are informational only.       * Indicates Required Field highlighted fields are informational only.       * Indicates Required Field highlighted fields are informational only.         Unit       Field       Pool         Associated Bond       Associated Inspector       BAKKEN         V350       Allen Christensen       Comfidential Status       Weil Name         No       Strace Owner       N/A       Dispectified Biold       Footage 1: 439         Footage 1: 439       Feet From       N       Line         Footage 2: 2137       Feet From       N       Line         Ort-Ort       Or       Complitude of Weil Head       County::         NE NW       09       149 N       93 W       Dunn         Latitude of Weil Head       Cooglitude of Weil Head       Cooglitude of Weil Head       Cooglitude of Weil Head         (MAD B3):       07.046 Pod Elevation       Corter       Orteo       21227         Operator Reported Weil Status*       Specifystart Date*       Drilier Total Depth         Producing       Specifyst                                                                                                    | II Information                                                                          |                                                                                                    |                                                                                                    | [Hide Form Navigation]                                                                                                    |
|----------------------------------------------------------------------------------------------------|----------------------------------------------------------------------------------------------------|-----------------------------------------------------------------------------------------|----------------------------------------------------------------------------------------------------|----------------------------------------------------------------------------------------------------|----------------------------------------------------------------------------------------------------|
| Art:       Frie Ro.:       Fried:       type of work:       type of work:         3302203010       35540       N/A       Oif & Gas       Completion         Please enter information on the proposed Well operation below. Grey highlighted fields are informational only.       * Indicates Required Field         Unit       Field       Pool         Associated Bond       Associated Inspector         W300       Allen Christensen         Confidential Status       Well Name         No       ST. ANTHONY 9-16HD         Wellhead Location       Strace Owner         N/A       Of a Sig         Footage From Nearest Section Line       Footage 1: 439         Footage 1: 439       Feet From       N         Footage 2: 2137       Feet From       V         VE NV       09       149 N       93 W       Dunn         Latitude of Well Head       Longitude of Well Head       (NAD Sa):       -102: 69108301         Ground Elevation       Graded Pad Elevation       Flowing       21227         Disposition of Gas       Spud/Start Date*       Operator Reported Producing         Not Connected        S20/5       Producing Theory Bub       -An of wells hall be considered completed when the first of is producing interoval after casing has been run. <th>AFr.       File NO       File C       Type Of Well.       Type Of Work.         3302503610       35640       N/A       Oil &amp; Gas       Completion         Please enter information on the proposed Well operation below. Grey hubble filed fields are informational only.       * Indicates Required Field Field         Unit       Field       Pool       * Indicates Required Field         Associated Bond       Associated Inspector       *         W350       Alien Christensen       *         Confidential Status       Well Name       *         No       ST. ANTHONY 9-16HD       *         Wellhead Location       Surface Owner       *         N/A       Footages From Nearest Section Line       *         Footage 1: 439       Feet From       *         Pool 2: 2137       Feet From       *         Unit Contract 0: Section:       Township:       Range:       County:         NE       NW       09       149 N       93 W       Dunn         Latitude of Well Head       Longitude of Well Head       County:       *       1227         2006       Operator Reported Well Status*       Spud/Start Date*       Driller Total Depth         Producing       Stack 79       Elevation       Creater Provio</th> <th>ADI: File No.</th> <th>Fields</th> <th>Ture of Mally</th> <th>Tune of Monto</th> | AFr.       File NO       File C       Type Of Well.       Type Of Work.         3302503610       35640       N/A       Oil & Gas       Completion         Please enter information on the proposed Well operation below. Grey hubble filed fields are informational only.       * Indicates Required Field Field         Unit       Field       Pool       * Indicates Required Field         Associated Bond       Associated Inspector       *         W350       Alien Christensen       *         Confidential Status       Well Name       *         No       ST. ANTHONY 9-16HD       *         Wellhead Location       Surface Owner       *         N/A       Footages From Nearest Section Line       *         Footage 1: 439       Feet From       *         Pool 2: 2137       Feet From       *         Unit Contract 0: Section:       Township:       Range:       County:         NE       NW       09       149 N       93 W       Dunn         Latitude of Well Head       Longitude of Well Head       County:       *       1227         2006       Operator Reported Well Status*       Spud/Start Date*       Driller Total Depth         Producing       Stack 79       Elevation       Creater Provio                                                                                                    | ADI: File No.                                                                           | Fields                                                                                             | Ture of Mally                                                                                                    | Tune of Monto                                                                                                    |
| Doc2200010       Doce 0       Dirk Ork Gas       Completion         Please enter information on the proposed Well operation below. Grey       * Indicates Required Field         highlighted fields are informational only:       MANDAREE       Pool         Imit       Field       Pool         Associated Bond       Associated Inspector         Associated Bond       Associated Inspector         Well Name       St. ANTHONY 9-16HD         Wellhead Location       Surface Owner         N/A       Footages From Nearest Section Line         Footage 1: 439       Feet From N       Line         Footage 2: 2137       Feet From W       Line         Qtr-Qtr       Operator       County:         NE NW       09       149 N       Durn         Latitude of Well Head<br>(NAD 53):<br>47.74524178       Couglidude of Well Head<br>(NAD 53):<br>2304       County:<br>1227         Operator Reported Well Status * <b>S</b> Spud/Start Date *       Driller Total Depth         Producing       \$2236       Operator Reported Producing<br>(Ft above 51);*       2306         Date Completed * <b>O</b> A and Well shall be considered completed when the first oil is<br>producing interval after casing has been run.           Date Completed * <b>O</b> A active is plat                                                                                                    | Subcloot is       Subcloot is       INK       Cit is Gass       Competition         Please enter information on the proposed Well operation below. Grey       Indicates Required Field         highlighted fields are informational only.       MANDAREE       Pool         Init       Field       Pool         Associated Bond       Associated Inspector         W350       Allen Christensen         Confidential Status       Well Name         No       ST. ANTHONY 9-16HD         Wellhead Location       Surface Owner         N/A       Footage From Nearest Section Line         Footage 1: 433       Feet From       Line         Footage 2: 2137       Feet From       Line         Our Our       Og       149 N       93 W       Dunn         Latitude of Weil Head<br>(NAD 83):       Congride of Weil Head<br>(NAD 83):       County:       102.59108001         Graded Pad Elevation<br>(Ft above 5L): @       Crader Pad Elevation<br>(Ft above 5L): @       Corder Pad Elevation<br>(Ft above 5L): @       Proving         Statute of Weil Head<br>(NAD 83):       Congride Fad Elevation<br>(Ft above 5L): @       Congride Fad Elevation<br>(Ft above 5L): @       Proving         Disposition of Gas       Spad/Start Date*       Driller Total Depth       Proving         Producing       Spad/Star                                                                                                    | API: File No.:<br>3302503610 35640                                                      | Field:                                                                                             | Oil & Cas                                                                                                    | Completion                                                                                                    |
| Please enter information on the proposed Well operation below. Gray highlighted fields are informational only. Indicates Required Field   Viti Field Pool   MaNDAREE<                                                                                                    | Please enter information on the proposed Well operation below. Grey highlighted fields are informational only.       Indicates Required Field         Unit       Field       Pool         Associated Inspector       BAKKEN <ul> <li>Associated Inspector</li> <li>Wata</li> <li>Associated Inspector</li> <li>Associated Inspector</li> <l< td=""><td>3302303010 33040</td><td>N/A</td><td>Oli &amp; Gas</td><td>Completion</td></l<></ul>                                                                                                    | 3302303010 33040                                                                        | N/A                                                                                                | Oli & Gas                                                                                                    | Completion                                                                                                    |
| Unit       Field       Pool         MANDAREE       BAKKEN       •         Associated Bond       Associated Inspector         Will Name       Alen Christensen         Confidential Status       Well Name         No       ST. ANTHONY 9-16HD         Wellhead Location       Strace Owner         N/A       Footages From Nearest Section Line         Footages From Nearest Section Line       Footage 1: 439         Footage 2: 2137       Feet From       N         Endotage 2: 2137       Feet From       W         Cuf-Orr       Ortoc:       Section:       Township:         Range:       County:       N         NE NW       09       149 N       93 W       Dunn         Lattude of Well Head (NAD 83):       -102.59108301       Conty:       -102.59108301         Ground Elevation (Ft above S1)*       Cold Control (Ft above S1)*       Operator Reported Producing (Ft above S1)*       Operator Reported Producing (Ft above S1)*       Operator Reported Producing (Ft above S1)*       Operator Reported Producing (Ft above S1)*       Operator Reported Producing method end uppment from the ultimate producing gas mough welthead equipment from the ultimate producing interval after casing has been n.n.       - A nol well shall be considered complete when the first oil is produced through welthead equipment mon the ultimate producing                                                                                                    | Unit       Field       Pool         MANDAREE       BAKKEN       •         Associated Inspector       Allen Christensen         Confidential Status       Well Name         No       ST. ANTHONY 9-16HD         Wellhead Location       Strace Owner         Surface Owner       N/A         Footages From Nearest Section Line       Footage 1: 439         Footage 2: 2137       Feet From       N         Line       County:         Or/Lot:       Section:       Township:       Range:       County:         NE NW       09       149 N       93 W       Dunn         Latitude of Weil Head       Longitude of Weil Head       (NAD 83):       47.74524178         47.7452178       Graded Pad Elevation       (Ft above 5L):       2306         Operator Reported Weil Status*       Spud/Start Date*       Driller Total Depth         Producing       •       6/26/19       21227         Disposition of Gas       (KB Elevation       Goperator Reported Producing Method and the well is capable of producing gas through wells, please report the well is capable of producing gas through wells and the casing has been run.       - An eli well shall be considered complete when the well is capable of producing gas through wells and the well is capable of producing gas through wells and bet in the ultimate prod                                                                                                    | Please enter information on the pro<br>highlighted fields are informational             | posed Well operation                                                                               | ation below. Grey                                                                                                    | * Indicates Required Field                                                                                                    |
| Image: Mandare Mandare                                                                                                    | MANDAREE       BAKKEN         Associated Bond       Associated Inspector         W350       Allen Christensen         Confidential Status       Well Name         No       ST. ANTHONY 9-16HD         Wellhead Location       Surface Owner         N/A       Footages From Nearest Section Line         Footage 1: 439       Feet From       N         Footage 2: 2137       Feet From       W         Cur-Otr       Or       Longitude of Weil Head         (NAD 83):       (NAD 83):       County:         NE NW       09       149 N       93 W       Dunn         Latitude of Weil Head       Longitude of Weil Head       (NAD 83):       47.74524178         47.74524178       -102.59108301       County:       2304         Operator Reported Weil Status*       Stad/19       21227         Disposition of Gas       (Flabove \$L)*       Producing       2329         Not Connected       2329       Flowing         12/10/19       -An oil well shale de quipment from the ultimate producing interval after casing has been run.       -A fool wells, please report the date the well is capable of producing start casing has been run.         - For EOR or SWD wells, please report the date the well is capable of producing gas through wellend equipment from the ultim                                                                                                    | Unit                                                                                    | Field                                                                                              |                                                                                                    | Pool                                                                                                    |
| Associated Bond       Associated Inspector         Wisto       Alien Christensen         Confidential Status       Well Name         No       ST. ANTHONY 9-16HD         Wellhead Location       Surface Owner         N/A       Footages From Nearest Section Line         Footage Strom Nearest Section Line       Footage 2: 2137         Footage 2: 2137       Feet From       N         Line       Gtr-Qtr       County:         or Lot:       Section:       Township:       Range:       County:         NE NW       09       149 N       93 W       Dunn         Latitude of Well Head<br>(NAD 83):                                                                                                    | Associated Bond<br>W330 Allen Christensen<br>Confidential Status Well Name<br>No ST. ANTHONY 9-16HD<br>Wellhead Location<br>Surface Owner<br>NA<br>Footages From Nearest Section Line<br>Footage 1: 439 Feet From N Line<br>Footage 2: 2137 Feet From W Line<br>Qtr-Qtr<br>or Lot: Section: Township: Range: County:<br>NE NW 09 149 N 93 W Dunn<br>Latitude of Well Head<br>(NAD 83):<br>47.74524178 -102.69108301<br>Ground Elevation<br>(Ff above SL): G<br>Cound Elevation<br>(Ff above SL): G<br>Disposition of Gas<br>(Ff above SL): G<br>Disposition of Gas<br>(Ff above SL): Considered completed when the first oil is<br>producing interval after casing has been run.<br>- An oil well shall be considered completed when the well is capable<br>of producing some throws also in the utimate<br>producing some throws also in the utimate<br>producing some throws also in the utimate<br>producing some story.<br>- An oil well shall be considered completed when the twell is capable<br>of producing some throws also in the utimate<br>producing some throws also in the utimate<br>producing some throws also in the utimate<br>producing some throws also prises report the date the well is capable<br>of producing some throws also in the utimate<br>producing some throws also in the utimate<br>producing some throws also in the utimate<br>producing some traval there casing has been run.<br>- A gas well shall be considered completed when the utimate<br>producing some throws also prises report the date the well is capable<br>of producing some are casing has been run.<br>- For EOR or SWD wells, please report the date the well is capable<br>of producing some are casing has been run.<br>- For EOR or SWD wells, please report the date the well is capable<br>of producing some are casing has been run.<br>- For EOR or SWD wells, please report the date the well is capable<br>of producing some are casing has been run.<br>- For EOR or SWD wells, please report the date the well is capable<br>of producing some are casing has been run.<br>- For EOR or SWD wells, please report the date the well is capable<br>of producing some are casing has been run.<br>- For EOR or SWD we | ▼                                                                                       | MANDARE                                                                                            | E 🗸                                                                                                    | BAKKEN                                                                                                    |
| Associated inspector W350 Alien Christensen Confidential Status Well Name No St. ANTHONY 9-16HD Wellhead Location Surface Owner N/A Footages From Nearest Section Line Footage 1: 439 Feet From N Line Footage 2: 2137 Feet From W Line Otr-Otr or Lot: Section: Township: Range: County: NE NW 09 149 N 93 W Dunn Latitude of Well Head (NAD 8a); 47.74524178 Cround Elevation (F1 above SL): 2304 Cround Elevation (F1 above SL): 2304 Cround Elevation (F1 above SL): 2304 Cround Elevation (F1 above SL): 2304 Cround Elevation (F1 above SL): 2304 Cround Elevation (F1 above SL): 2304 Cround Elevation (F1 above SL): 2304 Cround Elevation (F1 above SL): 2304 Cround Elevation (F1 above SL): 2304 Cround Elevation (F1 above SL): 2304 Cround Elevation (F1 above SL): 2304 Cround Elevation (F1 above SL): 2304 Cround Elevation (F1 above SL): Cround Elevation (F1 above SL): 2304 Cround Elevation (F1 above SL): 2304 Cround Elevation (F1 above SL): 2304 Cround Elevation (F1 above SL): 2304 Cround Elevation (F1 above SL): Cround Elevation (F1 above SL): Cround Elevatio                                                                                                    | Associated inspector Associated inspector Associated inspector Associated inspector Associated inspector Associated inspector Confidential Status Well Name No ST. ANTHONY 9-16HD Wellhead Location  Wellhead Location  Footages From Nearest Section Line Footage 1: 439 Feet From N Line Footage 2: 2137 Feet From V Line Qtr-Qtr or Lot: Section: Township: Range: County: NE NV 09 Line Qtr-Qtr or Lot: Section: Township: Range: County: NE NV 09 Line Congitude of Weil Head (NAD 83): 47.74524178 -102.89108301  Ground Elevation (Ft above \$L): 2304 2306 Operator Reported Weil Status: Size & Type of Pump                                                                                                    | Anne sisted David                                                                       |                                                                                                    |                                                                                                    |                                                                                                    |
| Confidential Status       Well Name         No       ST.ANTHONY 9-16HD         Wellhead Location       Surface Owner         N/A       Footages From Nearest Section Line         Footage 1: 439       Feet From       N         Footage 2: 2137       Feet From       W         Cur-Otr       Or       Une         Otr-Otr       Outrot       County:         NE NW       09       149 N       93 W         Latitude of Well Head<br>(NAD 83):       Congitude of Well Head<br>(NAD 83):       County:         47.74524178       -102.59108301       Dunn         Ground Elevation<br>(Ft above SL):       Operator Reported Well Status*       Spud/Start Date*       Driller Total Depth         Producing       5/26/19       21227       Spud/Start Date*       Operator Reported Producing<br>Method         Not Connected        2329       Flowing       -         Not Connected        2329       Flowing       -         Not Connected * @        - An oil well shall be considered completed when the first oil is producing gans through wellhead equipment into tanks from the utilinate producing gans through wellhead equipment into tanks from the utilinate producing gans through wellhead equipment into tanks from the utilinate producing gans through wellhead equipment into tanks from the utilingtop or aducing inter                                                                                                    | Confidential Status<br>No       Well Name<br>ST. ANTHONY 9-16HD         Wellhead Location         Surface Owner<br>N/A         Footages From Nearest Section Line         Footage 1: 439       Feet From         Pootage 2: 2137       Feet From         V       Line         Otr-Otr       V         or Lot:       Section:         NW       09         149 N       93 W         Dum       Latitude of Well Head<br>(NAD 83):         (NAD 83):       -102:59108301         Cround Elevation<br>(Pt above 5L): (Pt above 5L):       2304         2304       2006         Operator Reported Well Status * (Pt above 5L):       21227         Disposition of Gas       Status * (Pt above 5L):         Not Connected <                                                                                                    | W350                                                                                    |                                                                                                    | Allen Christens                                                                                                    | en                                                                                                    |
| Wellhead Location         Surface Owner         N/A         Footages From Nearest Section Line         Footage 1: 439       Feet From         Footage 2: 2137       Feet From         V       Line         Out-Otr       Or Line         Out-Otr       Out-Otr         Or Lot:       Section:       Township:         Range:       County:         NE NW       09       149 N         Latitude of Well Head       Longitude of Well Head         (NAD 83):       -102.59108301         Ground Elevation       Graded Pad Elevation         (Ft above SL):       2304         2304       2305         Operator Reported Well Status*       Spud/Start Date*       Driller Total Depth         Producing       5/26/19       21227         Disposition of Gas       (Ft above SL)*       Operator Reported Producing         Not Connected       2329       Flowing         - An oil well shall be considered completed when the first oil is capable of producing gas through wellhead equipment into tanks from the utimate producing gas through wellhead equipment into tanks from the utimate producing gas through wellhead equipment into tanks from the utimate producing gas through wellhead equipment into tanks from the utimate producing gas through wellexer completed when the rest is capable o                                                                                                    | No       ST.ANTHONY 9-16HD         Wellhead Location       Surface Owner         N/A       Footages From Nearest Section Line         Footage 1: 439       Feet From       N         Footage 2: 2137       Feet From       W         Qtr-Otr       Wellhead       Line         Qtr-Otr       Or Lot:       Section:       Township:       Range:       County:         NE NW       09       149 N       93 W       Dunn         Latitude of Well Head       Longitude of Well Head       (NAD 83):       -102.69108301         Ground Elevation       Graded Pad Elevation       (Prabove 5L):       2304         2304       2306       Departor Reported Producing         Mc Connected       Spud/Start Date       Driller Total Depth         Producing       \$1200       Operator Reported Producing         Mc Connected       Start Date       Disposition of Gas         It 2/10/19       It above SL)*       Operator Reported Producing         12/10/19       It above SL)*       Operator Reported Producing         Producing are report the packer in the utimate produced in through wellhead equipment into tanks from the utimate producing interval after casing has been run.       - A gas well shall be considered completed when the finst oi is producing interval ster casing has been run.                                                                                                    | Confidential Status                                                                     |                                                                                                    | Well Name                                                                                                    |                                                                                                    |
| Wellhead Location         Surface Owner         N/A         Footages From Nearest Section Line         Footage 1: 439       Feet From       N       Line         Footage 2: 2137       Feet From       W       Line         Gtr-Otr       Or Lot:       Section:       Township:       Range:       County:         NK       09       149 N       93 W       Dunn         Latitude of Well Head<br>(NAD 83):       Longitude of Well Head<br>(NAD 83):       -102:090801         Ground Elevation<br>(Ft above SL): @       Graded Pad Elevation<br>(Ft above SL):       Driller Total Depth         2304       5/26/19       21227         Disposition of Gas<br>Not Connected •       Spud/Start Date *       Operator Reported Producing<br>(Ft above SL);         2329       Flowing       -         12/10/19       •       - An oil well shall be considered completed when the first oi is<br>producing interval after casing has been ru         - A ro il well shall be considered completed when the well is capable<br>of producing gas through wellhead equipment from the utiltmate<br>producing gas through wellhead equipment from the well is capable<br>of producing yone after casing has been ru         - For EOR or SWD wells, please report the date the well is capable<br>of producing gas through wellhead equipment from the well is capable<br>of producing gas through wellhead equipment fino the well is capable<br>of producing yone after                                                                                                    | Wellhead Location         Surface Owner         N/A         Footages From Nearest Section Line         Footage 1: 439       Feet From       N       Line         Footage 2: 2137       Feet From       W       Line         Otr-Otr       0       Interview       County:         Or Lot:       Section:       Township:       Range:       County:         NE NW       09       149 N       93 W       Dunn         Latitude of Weil Head<br>(NAD 83):       Longitude of Weil Head<br>(NAD 83):       -102.69108301         Ground Elevation<br>(Ft above SL): @       Craded Pad Elevation<br>(Ft above SL): @       Driller Total Depth         2304       2305       Operator Reported Weil Status *       Spud/start Date*       Driller Total Depth         Producing        5/26/19       21227         Disposition of Gas       KB Elevation<br>(Ft above SL)*       Operator Reported Producing<br>Method         12/10/19        -A nol Weil shall be considered completed when the first oil is<br>producing intervial after casing has been run.       -A gas well shall be considered completed when the well is capable<br>or injection through tubing and packer into the apable or<br>injection through tubing and packer into the permited injection<br>zone .Aso, please report the date the well is capable<br>or injection through tubing and packer into the permited tubing<br>size, depth, and type. The p                                                                                                    | No                                                                                      |                                                                                                    | SI. ANTHONY                                                                                                    | 9-16HD                                                                                                    |
| Surface Owner         N/A         Footage From Nearest Section Line         Footage 1: 439       Feet From       N       Line         Footage 2: 2137       Feet From       W       Line         Out-Otr       Section:       Township:       Range:       County:         NE NW       09       149 N       93 W       Dunn         Latitude of Weil Head<br>(NAD 83):         47.74524178       Longitude of Weil Head<br>(NAD 83):       Congitude of Weil Head<br>(NAD 83):       Congitude of Weil Head<br>(NAD 83):       Operator Reported Weil Status*       Spud/Start Date*       Driller Total Depth         2304       2306       2306       Operator Reported Producing       Flowing       Interval after casing has been run.       Coperator Reported Producing (Ft above SL):       2329       Producing       - An oil weil shall be considered completed when the first oil is produced through weilhead equipment into tanks from the ultimate producing interval after casing has been run.       - Ag as well shall be considered completed when the well is capable of producing and packer into the permitted ingeton frontough tubing and packer into the permitted ingeton fronto the ultimate producing man packer into the permitted ingeton fronto the permitted ingeton into tanks from the ultimate producing man packer into the permitted ingeton into tanks from the ultimate producing man packer into the permitted ingeton inthe "Additinton" portinon of the report.                                                                                                    | Surface Owner         NA         Footages From Nearest Section Line         Footage 1: 439       Feet From       N       Line         Footage 2: 2137       Feet From       W       Line         Ort-Otr       W       Line         Ort-Otr       W       Line         Ort-Otr       Of Lot:       Section:       Township:       Range:       County:         NW       09       149 N       93 W       Dunn         Latitude of Weil Head       Longitude of Weil Head       (NAD 83):         47.74524178       -102.59108301         Oreator Reported Weil Status*       Oraded Pad Elevation         (Ft above SL):       2306         Operator Reported Weil Status*       Spud/Start Date*       Driller Total Depth         Producing       \$726/19       21227         Disposition of Gas       (Ft above SL)*       Derator Reported Producing         Iz/1019       -       An oil weil shall be considered completed when the first oil is producing interval after Casing has been run.         -       A gas well shall be considered completed when the well is capable or producing jast broah run.         -       A gas well shall be considered completed when the well is capable or injection through tubing and packer into the permitted injection zone. Also, plea                                                                                                    | Wellhead Location                                                                       |                                                                                                    |                                                                                                    |                                                                                                    |
| N/A         Footage From Nearest Section Line         Footage 1: 439       Feet From       N       Line         Footage 2: 2137       Feet From       W       Line         Qtr-Qtr       or Lot:       Section:       Township:       Range:       County:         NE NW       09       149 N       93 W       Dunn         Latitude of Well Head<br>(NAD 83):       Longitude of Well Head<br>(NAD 83):       -102.59108301         Ground Elevation<br>(Ft above SL):       Graded Pad Elevation<br>(Ft above SL):       Driller Total Depth         2304       5/26/19       21227         Deposition of Gas<br>Not Connected ▼       Spud/Start Date*       Operator Reported Producing<br>(Ft above SL)*         2329       Flowing       - An oil well shall be considered completed when the first oil is<br>produced through wellhead equipment into tanks from the utimate<br>producing interval after casing has been run.         - A gas well shall be considered completed when the well is capable<br>of producing gas through wellhead equipment not the well is capable<br>of producing gas through wellhead equipment the the well is capable<br>of producing and packer into the permitted ingeton<br>zone. Also, please report the date the well is capable<br>of injection through tubing and packer into the permitted injection<br>zone. Also, please report the packer type and depth and the tubing<br>size, depth, and type. The packer and tubing type may be included in<br>the "Additional Information" portion of the report.                                                                                                    | N/A         Footages From Nearest Section Line         Footage 1: 439       Feet From       N       Line         Footage 2: 2137       Feet From       W       Line         Or-Otr       Or-Otr       N       Line         OrLot:       Section:       Township:       Range:       County:         NW       09       149 N       93 W       Dum         Latitude of Weil Head<br>(NAD 83):       Longitude of Weil Head<br>(NAD 83):       (NAD 83):       -102.59108301         Ground Elevation<br>(Fr above SL):       Graded Pad Elevation<br>(Fr above SL):       Orlier Total Depth         2304       Spud/Start Date*       Driller Total Depth         Producing       S/26/19       21227         Disposition of Gas       (S Elevation<br>(Fr above SL)*       Operator Reported Producing<br>(Fr above SL)*         12/10/19       Image: An oil well shall be considered completed when the first oil is<br>produced through wellhead equipment into tanks from the ullimate<br>producing interval after casing has been run.         - Ag as well shall be considered completed when the well is capable<br>of producing as through wellhead equipment from the ullimate<br>producing gas after casing has been run.         - Ag as well shall be considered completed when the well is capable<br>of producing as after casing has been run.       - Ag as well shall be considered completed when the well is capable<br>of producing asa through wellh                                                                                                    | Surface Owner                                                                           |                                                                                                    |                                                                                                    |                                                                                                    |
| Section Line         Footage 1: 439       Feet From       N       Line         Footage 2: 2137       Feet From       W       Line         Ort.ot:       Section:       Township:       Range:       County:         Outor:       Section:       Township:       Range:       County:         NW       Outor:       Section (MAD 83):         Outor:       County:         Ar7.4524178       Driller Total Depth         Outor:       Spud/Start Date       Driller Total Depth         Producing        Spud/Start Date       Diller Total Depth       21227         Disposition of Gas        Spud/Start Date       Operator Reported Producing Method       Flowing       - An oil well shall be considered completed when the first oil is produced through wellhead equipment into tanks from the ultimate producing yeal shall be considered completed when the first oil is producing yeal shall be considered completed when the well is capable of producing yeal shall be considered completed when the well is capable of producing yeal shall be considered completed when the well is capable of producing yeas through wellhead equipment from the ultimate produ                                                                                                    | Footages From Nearest Section Line         Protage 1: 439       Feet From       N       Line         Footage 2: 2137       Feet From       W       Line         Ctr-Qtr       Or       Diversion of the section       County:         MNW       09       149 N       93 W       Dum         Latitude of Weil Head<br>(NAD 83):       County:       No       Dum         Latitude of Weil Head<br>(NAD 83):       Congitude of Weil Head<br>(NAD 83):       Congitude of Weil Head<br>(NAD 83):       Congitude of Weil Head<br>(NAD 83):       Congitude of Weil Head<br>(NAD 83):       Congitude of Weil Head<br>(NAD 83):       Congitude of Weil Head<br>(NAD 83):       Congitude of Weil Head<br>(NAD 83):       Congitude of Weil Head<br>(NAD 83):       Congitude of Weil Head<br>(NAD 83):       Congitude of Weil Head<br>(NAD 83):       Congitude of Weil Head<br>(NAD 83):       Congitude of Weil Section       County:       County:       County                                                                                                    | N/A                                                                                     |                                                                                                    |                                                                                                    |                                                                                                    |
| Footages From Nearest section time         Footage 2: 2137       Feet From W       Line         Footage 2: 2137       Feet From W       Line         Qtr-Qtr       Or Lot:       Section:       Township:       Range:       County:         Or Lot:       Section:       Township:       Range:       County:         NE NW       09       149 N       93 W       Dunn         Latitude of Well Head<br>(MAD 83):       Longitude of Well Head<br>(NAD 83):       -102.59108301         Ground Elevation<br>(Ft above SL):       Graded Pad Elevation<br>(Ft above SL):       Driller Total Depth         2304       Spud/Start Date*       Driller Total Depth         Producing       Spud/Start Date*       Driller Total Depth         Disposition of Gas       KE Elevation<br>(Ft above SL)*       Operator Reported Producing<br>Method         Not Connected       O       2329       Flowing         - An oil well shall be considered completed when the first oil is<br>produced through wellhead equipment into tanks from the utimate<br>producing uses afrough wellhead equipment from the utimate<br>producing zone after casing has been run.       - Aga swell shall be considered completed when the well is capable<br>of producing zone after casing has been run.       - For EOR or SWD wells, please report the date the well is capable<br>of injection through tubing and packer into the permit dupeth on<br>the "Additional Information" portion of the report.                                                                                                    | Footage 1: 439       Feet From       N       Line         Footage 2: 2137       Feet From       W       Line         Qtr-Qtr       or Lot:       Section:       Township:       Range:       County:         NE NW       09       149 N       93 W       Dunn         Latitude of Well Head<br>(NAD 83):       Longitude of Well Head<br>(NAD 83):       -102.59108301         47.74524178       Graded Pad Elevation<br>(Ft above SL):       2306         Operator Reported Well Status*       Spud/Start Date*       Driller Total Depth         Producing       5/26/19       21227         Disposition of Gas       (Ft above SL)*       Qase Well shall be considered completed when the first oil is<br>produced through wellhead equipment into tanks from the utimate<br>producing thereval after casing has been run.         At 2329       - An oil well shall be considered completed when the first oil is<br>produced through wellhead equipment into tanks from the utimate<br>producing gas through wellhead equipment from the utimate<br>producing gas through wellhead equipment from the utimate<br>producing gas through wellhead equipment from the utimate<br>producing and packer into the permitted in geton<br>zone. Also, please report the packer type and depth and the tubing<br>size. depth, and type. The packer and tubing type may be included in<br>the "Additional Information" portion of the report.         Size & Type of Pump                                                                                                    | Footages From Nearest Section                                                           | n Lino                                                                                             |                                                                                                    |                                                                                                    |
| Footage 1: 439       Feet From       N       Line         Footage 2: 2137       Feet From       W       Line         Qtr-Qtr       or Lot:       Section:       Township:       Range:       County:         NE NW       09       149 N       93 W       Dunn         Latitude of Weil Head<br>(NAD 83):       Longitude of Weil Head<br>(NAD 83):       Longitude of Weil Head<br>(NAD 83):       -102.59108301         Ground Elevation<br>(Ft above SL):       Graded Pad Elevation<br>(Ft above SL):       Graded Pad Elevation<br>(Ft above SL):       Driller Total Depth         2304       2306       Spud/Start Date       Driller Total Depth         Producing        5/26/19       21227         Disposition of Gas       KB Elevation<br>(Ft above SL)*       Operator Reported Producing<br>Method         Not Connected        2329       Flowing         12/10/19        - An oil well shall be considered completed when the first oil is<br>produced through wellhead equipment into tanks from the utlimate<br>producing gas through wellhead equipment into tanks from the utlimate<br>producing gas through wellhead equipment into tanks from the utlimate<br>producing gas through wellhead equipment into the well is capable<br>of injection through tubing and packer into the permitted injection<br>zone. Also, please report the packer report the date the well is capable<br>of injection through tubing and packer into the permitted injection<br>zone. Also, please report the packer type and depth                                                                                                    | Footage 1: 439       Feet From       N       Line         Footage 2: 2137       Feet From       W       Line         Qtr-Qtr       or Lot:       Section:       Township:       Range:       County:         NE NW       09       149 N       93 W       Dunn         Latitude of Weil Head<br>(NAD 83):       Longitude of Weil Head<br>(NAD 83):       -102.59108301         Ground Elevation<br>(Ft above SL):       Oraded Pad Elevation<br>(Ft above SL):       2306         Operator Reported Weil Status*       Spud/Start Date*       Driller Total Depth         Producing       5/26/19       21227         Disposition of Gas       (Ft above SL)*       2329         Not Connected       2329       Flowing         - An oil well shall be considered completed when the first oil is<br>produced through wellhead equipment into tanks from the utilmate<br>producing area after casing has been run.       - A gas well shall be considered complete when the well is capable<br>of producing gane after casing has been run.         - For EOR or SWD wells, please report the date the well is capable<br>of injection through tubing and packer into the permitted ingetion<br>zone. Also, please report the packer yae and dubing type may be included in<br>the "Additional Information" portion of the report.         Size & Type of Pump       Size & Type of Pump                                                                                                    | Footages From Nearest Sectio                                                            |                                                                                                    |                                                                                                    |                                                                                                    |
| Footage 2: 2137       Feet From       W       Line         Qtr-Qtr       or Lot:       Section:       Township:       Range:       County:         NE NW       09       149 N       93 W       Dunn         Latitude of Well Head<br>(NAD 83):       Longitude of Well Head<br>(NAD 83):       Longitude of Well Head<br>(NAD 83):       -102.59108301         Ground Elevation<br>(Ft above SL):       Graded Pad Elevation<br>(Ft above SL):       Operator Reported Well Status*       Spud/Start Date*       Driller Total Depth         Producing        5/26/19       21227         Disposition of Gas<br>Not Connected       (KE Elevation<br>(Ft above SL)*       Operator Reported Producing<br>Method         12/10/19        - An oil well shall be considered completed when the first oil is<br>produced through wellhead equipment into tanks from the utlimate<br>producing interval after casing has been run.       - A gas well shall be considered complete when the will is capable<br>of producing gas through wellhead equipment from the utlimate<br>producing gas method wells, please report the date the well is capable<br>of producing gas through wells, please report the date the well is capable<br>of nijection through tubing and packer into the ade the well is capable<br>of nijection through tubing and packer into the permitted injection<br>zone. Also, please report the packer and tubing type may be included in<br>the "Additional Information" portion of the report.                                                                                                    | Footage 2: 2137       Feet From       W       Line         Qtr-Qtr       Or Lot:       Section:       Township:       Range:       County:         NE NW       09       149 N       93 W       Dunn         Latitude of Well Head<br>(NAD 83):       Longitude of Well Head<br>(NAD 83):       Congitude of Well Head<br>(NAD 83):       Congitude of Well Head<br>(NAD 83):       Congitude of Well Head<br>(NAD 83):         47.74524178       County:       -102.59108301       Graded Pad Elevation<br>(Ft above SL):       2306         2304       2306       Disposition of Gas       Spud/Start Date*       Driller Total Depth         Producing       5/26/19       21227         Disposition of Gas       (Ft above SL)*       Qperator Reported Producing<br>Method         Not Connected       2329       Flowing         12/10/19       - An oil well shall be considered completed when the first oi is<br>produced through wellhead equipment into tanks from the ultimate<br>producing interval after casing has been run.       - Agas well shall be considered completed when the twell is capable<br>of producing gas through wellhead equipment into tanks from the ultimate<br>producing gas through wellhead equipment into tanks from the ultimate<br>producing gas through wellhead equipment from the ultimate<br>producing gas through wellhead equipment from the ultimate<br>producing gas through wellhead equipment from the ultimate<br>producing gas through wellhead equipment from the ultimate<br>producing gas through wellhead equipment from the ultimate<br>produ                                                                                                    | Footage 1: 439 Feet                                                                     | From N                                                                                             | Line                                                                                                    |                                                                                                    |
| Qtr-Qtr       Section:       Township:       Range:       County:         NE NW       09       149 N       93 W       Dunn         Latitude of Well Head<br>(NAD 83):       Longitude of Well Head<br>(NAD 83):       Longitude of Well Head<br>(NAD 83):       County:         47.74524178       -102.59108301       -102.59108301         Ground Elevation<br>(Ft above SL):       Graded Pad Elevation<br>(Ft above SL):       Driller Total Depth         2304       2306       21227         Operator Reported Well Status       Spud/Start Date*       Driller Total Depth         Producing       \$/26/19       21227         Disposition of Gas       KB Elevation<br>(Ft above SL)*       Operator Reported Producing<br>Method         12/10/19       - An oil well shall be considered completed when the first oil is<br>produced through wellhead equipment into tanks from the utlimate<br>producing interval after casing has been run.       - A gas well shall be considered completed when the well is capable<br>of producing gas through wellhead equipment from the utlimate<br>producing gas through wellhead equipment from the utlimate<br>producing gas through wells, please report the date the well is capable<br>of nijection through tubing and packer into the ade the well is capable<br>of nijection through tubing and packer into the date the well is capable<br>of nijection through tubing and packer into the permitted injection<br>zone. Also, please report the packer and tubing type may be included in<br>the "Additional Information" portion of the report.                                                                                                    | Qtr-Qtr       Or Lot:       Section:       Township:       Range:       County:         NE NW       09       149 N       93 W       Dum         Latitude of Well Head<br>(NAD 83):       Longitude of Well Head<br>(NAD 83):       Longitude of Well Head<br>(NAD 83):       Longitude of Well Head<br>(NAD 83):         47.74524178       Longitude of Well Head<br>(NAD 83):       .102.59108301         Ground Elevation<br>(Ft above SL):       Graded Pad Elevation<br>(Ft above SL):       Driller Total Depth         2304       \$206       21227         Deprotor Reported Well Status*       Spud/Start Date*       Driller Total Depth         Producing       \$1/26/19       21227         Disposition of Gas       KB Elevation<br>(Ft above SL)*       Operator Reported Producing<br>Method         Not Connected       2329       Powing         12/10/19       - An oil well shall be considered completed when the first oil is<br>produced through wellhead equipment into tanks from the ultimate<br>producing interval after casing has been run.       - Ag as well shall be considered complete when the well is capable<br>of injection through tubing and packer into the permitted injection<br>zone. Also, please report the packer type and depth and the tubing<br>size, depth, and type. The packer and tubing type may be included in<br>the "Additional Information" portion of the report.         Size & Type of Pump                                                                                                    | Footage 2: 2137 Feet                                                                    | From W                                                                                             | Line                                                                                                    |                                                                                                    |
| or Lot:       Section:       Township:       Range:       County:         NE NW       09       149 N       93 W       Dunn         Latitude of Weil Head<br>(NAD 83):       Longitude of Weil Head<br>(NAD 83):       Longitude of Weil Head<br>(NAD 83):       Dunn         47.74524178       -102.59108301       -102.59108301         Ground Elevation<br>(Ft above SL):       Graded Pad Elevation<br>(Ft above SL):       Driller Total Depth         2304       2306                                                                                                    | or Lot:       Section:       Township:       Range:       County:         NE NW       09       149 N       93 W       Dum         Latitude of Well Head<br>(NAD 83):       Longitude of Well Head<br>(NAD 83):       Longitude of Well Head<br>(NAD 83):       Dum         47.74524178       -102.59108301         Ground Elevation<br>(Ft above SL):       Graded Pad Elevation<br>(Ft above SL):       Driller Total Depth         2304       2306         Operator Reported Well Status*       Spud/Start Date*       Driller Total Depth         Producing       5/26/19       21227         Disposition of Gas       KB Elevation<br>(Ft above SL)*       Operator Reported Producing<br>Method         12/10/19       -       - An oil well shall be considered completed when the first oil is<br>produced through wellhead equipment into tanks from the ultimate<br>producing gas through wellead equipment from the ultimate<br>producing gas through wellead equipment from the ultimate<br>producing gas through useling lease report the date the well is capable<br>of producing stare casing has been run.       - For EOR or SWD wells, please report the packer type and depth and the tubing<br>size, depth, and type. The packer type and depth and the tubing<br>size, depth, and type. The packer type and depth and the tubing<br>size, depth, and type. The packer type and depth and the tubing<br>size, depth, and type. The packer type and depth and the tubing<br>size, depth, and type. The packer type and depth and the tubing<br>size, depth, and type. The packer type and depth and the tubing<br>size, depth, and type. The packer and tubing type                                                                                                    | Qtr-Qtr                                                                                 |                                                                                                    |                                                                                                    |                                                                                                    |
| NE NW       09       149 N       93 W       Dulli         Latitude of Well Head<br>(NAD 83):<br>47.74524178       Longitude of Well Head<br>(NAD 83):<br>-102.59108301       (NAD 83):<br>-102.59108301         Ground Elevation<br>(Ft above SL): •       Graded Pad Elevation<br>(Ft above SL):<br>2304       Operator Reported Well Status •       Spud/Start Date •       Driller Total Depth         Producing       •       5/26/19       21227         Disposition of Gas<br>Not Connected •       (KB Elevation<br>(Ft above SL) *       Operator Reported Producing<br>Method         Date Completed •       •       - An oil well shall be considered completed when the first oil is<br>produced through wellhead equipment into tanks from the ultimate<br>producing interval after casing has been run.<br>• A gas well shall be considered complete when the well is capable<br>of producing zone after casing has been run.<br>• For EOR or SWD wells, please report the date the well is capable<br>of injection through tubing and packer into the date the well is capable<br>of injection through tubing and packer into the date the well is capable<br>of injection through tubing and packer into the permitted injection<br>zone. Also, please report the packer and tubing type may be included in<br>the *Additional Information* portion of the report.                                                                                                    | NE NW       05       145 N       55 W       Dullin         Latitude of Weil Head<br>(NAD 83):<br>47.74524178       Longitude of Weil Head<br>(NAD 83):<br>-102.59108301       Image: Completed Complete Complete C                                                                                                    | or Lot: Section:                                                                        | Townsh                                                                                             | ip: Range                                                                                                    | : County:                                                                                                    |
| 2304       2306         Operator Reported Well Status* ●       Spud/Start Date*       Driller Total Depth         Producing       5/26/19       21227         Disposition of Gas       (Ft above SL)*       Operator Reported Producing Method         Not Connected        2329       Flowing         12/10/19       ●       - An oil well shall be considered completed when the first oil is produced through wellhead equipment into tanks from the utlimate producing gas through wellhead equipment from the utlimate producing gas well shall be considered complete when the well is capable of producing gas through wells, please report the date the well is capable of night on the use of night on the use of night on the use of night on the use of night on the use of night on the use of night on the use of night on the packer into the permitted injection zone. Also, please report the packer and tuping type may be included in the "Additional Information" portion of the report.                                                                                                    | 2304       2306         Operator Reported Well Status* •       Spud/Start Date*       Driller Total Depth         Producing       5/26/19       21227         Disposition of Gas       KE Elevation<br>(Ft above SL)*       Operator Reported Producing<br>Method         Date Completed •       Image: Completed * Image: Completed * Image: Completed                                                                                                    | Latitude of Well Head<br>(NAD 83):<br>47.74524178<br>Ground Elevation<br>(Ft above SL): | Longitude (<br>(NAD 83):<br>-102.591083<br>Graded Pac<br>(Ft above S                               | of Well Head<br>301<br>d Elevation<br>L):                                                                                 |                                                                                                    |
| Operator Reported Well Status       Spud/Start Date       Driller Total Depth         Producing       5/26/19       21227         Disposition of Gas       KB Elevation<br>(Ft above SL)*       Operator Reported Producing<br>Method         Date Completed       Image: Completed Producing in the state of the state of the s                                                                                                    | Operator Reported Well Status       Spud/Start Date       Driller Total Depth         Producing       5/26/19       21227         Disposition of Gas       KB Elevation<br>(Ft above SL)*       Operator Reported Producing<br>Method         Date Completed * •       2329       Flowing         12/10/19       •       - An oil well shall be considered completed when the first oil is<br>produced through wellhead equipment into tanks from the ultimate<br>producing interval after casing has been run.       - A gas well shall be considered complete when the well is capable<br>of producing gas through wellhead equipment from the ultimate<br>producing zone after casing has been run.         - For EOR or SWD wells, please report the date the well is capable<br>of injection through tubing and packer into the permitted injection<br>zone. Also, please report the packer type and depth and the tubing<br>size, depth, and type. The packer and tubing type may be included in<br>the "Additional Information" portion of the report.         Size & Type of Pump                                                                                                    | 2304                                                                                    | 2306                                                                                               | ,                                                                                                    |                                                                                                    |
| Producing       5/26/19       21227         Disposition of Gas       KB Elevation<br>(Ft above SL)*       Operator Reported Producing<br>Method         Date Completed       2329       Flowing         12/10/19       - An oil well shall be considered completed when the first oil is<br>produced through wellhead equipment into tanks from the ultimate<br>producing interval after casing has been run.       - A gas well shall be considered complete when the well is capable<br>of producing gas through wellhead equipment from the ultimate<br>producing zone after casing has been run.         - For EOR or SWD wells, please report the date the well is capable<br>of injection through tubing and packer into the permitted injection<br>zone. Also, please report the packer and tubing type may be included in<br>the "Additional Information" portion of the report.                                                                                                    | Producing       5/26/19       21227         Disposition of Gas       KB Elevation<br>(Ft above SL)*       Operator Reported Producing<br>Method         Date Completed *        2329       Flowing         12/10/19       - An oil well shall be considered completed when the first oil is<br>produced through wellhead equipment into tanks from the ultimate<br>producing interval after casing has been run.       - Agas well shall be considered complete when the well is capable<br>of producing gas through wellhead equipment from the ultimate<br>producing gas through wells, please report the date the well is capable<br>of injection through tubing and packer into the permitted injection<br>zone. Also, please report the packer type and depth and the tubing<br>size, depth, and type. The packer and tubing type may be included in<br>the "Additional Information" portion of the report.         Size & Type of Pump                                                                                                    | Operator Reported Well Status                                                           | 5* 🕄 Sp                                                                                            | ud/Start Date *                                                                                                    | Driller Total Depth                                                                                                    |
| KB Elevation<br>(Ft above SL)*       Operator Reported Producing<br>Method         Date Completed * Image: Completed * Image: Completed * Image                                                                                                    | Disposition of Gas       KB Elevation<br>(Ft above SL)*       Operator Reported Producing<br>Method         Date Completed * •       2329       Flowing         12/10/19       •       - An oil well shall be considered completed when the first oil is<br>produced through wellhead equipment into tanks from the ultimate<br>producing interval after casing has been run.       - A gas well shall be considered complete when the well is capable<br>of producing gas through wellhead equipment from the ultimate<br>producing gas through wellhead equipment from the ultimate<br>producing gas through wellhead equipment from the ultimate<br>producing gas through wellhead equipment from the ultimate<br>producing sone after casing has been run.         - For EOR or SWD wells, please report the date the well is capable<br>of injection through tubing and packer into the permitted injection<br>zone. Also, please report the packer type and depth and the tubing<br>size, depth, and type. The packer and tubing type may be included in<br>the "Additional Information" portion of the report.         Size & Type of Pump                                                                                                    | Producing -                                                                             | -<br>-                                                                                             | 5/26/19                                                                                                    | 21227                                                                                                    |
| KB Elevation<br>(Ft above SL)*       Operator Reported Producing<br>Method         Not Connected       2329       Flowing         Date Completed* Image: Completed Transmission of the state of the state of the stat                                                                                                    | Disposition of Gas       KB Elevation<br>(Ft above SL)*       Operator Reported Producing<br>Method         Not Connected       2329       Fiowing         Date Completed* *       - An oil well shall be considered completed when the first oil is<br>produced through wellhead equipment into tanks from the ultimate<br>producing interval after casing has been run.       - A gas well shall be considered complete when the well is capable<br>of producing gas through wellhead equipment from the ultimate<br>producing gas through wellhead equipment from the ultimate<br>producing some after casing has been run.         - For EOR or SWD wells, please report the date the well is capable<br>of injection through tubing and packer into the permitted injection<br>zone. Also, please report the packer type and depth and the tubing<br>size, depth, and type. The packer and tubing type may be included in<br>the "Additional Information" portion of the report.         Size & Type of Pump                                                                                                    |                                                                                         |                                                                                                    |                                                                                                    |                                                                                                    |
| Not Connected       2329       Flowing         Date Completed       Image: Completed       Image: Completed       Flowing         12/10/19       Image: Completed       Image: Completed       Flowing         12/10/19       Image: Completed       Image: Completed       Flowing         12/10/19       Image: Completed       Flowing       Flowing         12/10/19       Image: Complete       Flowing       Flowing         12/10/19       Image: Complete       Flowing       Flowing         12/10/19       Image: Complete       Flowing       Flowing         12/10/19       Image: Complete       Flowing       Flowing         12/10/19       Image: Complete       Flowing       Flowing         12/10/19       Image: Complete       Flowing       Flowing         12/10/19       Image: Complete       Flowing       Flowing         12/10/19       Image: Complete       Flowing       Flowing         12/10/19       Image: Complete       Flowing       Flowing         12/10/19       Image: Complete       Flowing       Flowing         12/10/19       Image: Complete       Flowing       Flowing         12/10/19       Image: Complete       Flowing       Flowing </td <td>Not Connected       2329       Flowing         Date Completed * ①        - An oil well shall be considered completed when the first oil is produced through wellhead equipment into tanks from the ultimate producing interval after casing has been run.       - A gas well shall be considered complete when the well is capable of producing gas through wellhead equipment from the ultimate producing zone after casing has been run.         - For EOR or SWD wells, please report the date the well is capable of injection through tubing and packer into the permitted injection zone. Also, please report the packer type and depth and the tubing size, depth, and type. The packer and tubing type may be included in the "Additional Information" portion of the report.         Size &amp; Type of Pump      </td> <td>Disposition of Gas</td> <td>KB Elevatio<br/>(Et above S</td> <td>on<br/>L)*</td> <td>Operator Reported Producing<br/>Method</td>                                                                                                    | Not Connected       2329       Flowing         Date Completed * ①        - An oil well shall be considered completed when the first oil is produced through wellhead equipment into tanks from the ultimate producing interval after casing has been run.       - A gas well shall be considered complete when the well is capable of producing gas through wellhead equipment from the ultimate producing zone after casing has been run.         - For EOR or SWD wells, please report the date the well is capable of injection through tubing and packer into the permitted injection zone. Also, please report the packer type and depth and the tubing size, depth, and type. The packer and tubing type may be included in the "Additional Information" portion of the report.         Size & Type of Pump                                                                                                    | Disposition of Gas                                                                      | KB Elevatio<br>(Et above S                                                                         | on<br>L)*                                                                                                    | Operator Reported Producing<br>Method                                                                                                    |
| Date Completed * <ul> <li>- An oil well shall be considered completed when the first oil is produced through wellhead equipment into tanks from the ultimate producing interval after casing has been run.</li> <li>- A gas well shall be considered complete when the well is capable of producing gas through wellhead equipment from the ultimate producing gas through wells are report the date the well is capable of injection through tubing and packer into the permitted injection zone. Also, please report the packer and tubing type may be included in the "Additional Information" portion of the report.         </li></ul>                                                                                                    | <ul> <li><b>Date Completed</b> • •</li> <li>An oil well shall be considered completed when the first oil is produced through wellhead equipment into tanks from the ultimate producing interval after casing has been run.</li> <li>A gas well shall be considered complete when the well is capable of producing gas through wellhead equipment from the ultimate producing zone after casing has been run.</li> <li>For EOR or SWD wells, please report the date the well is capable of injection through tubing and packer into the permitted injection zone. Also, please report the packer type and depth and the tubing size, depth, and type. The packer and tubing type may be included in the "Additional Information" portion of the report.</li> </ul>                                                                                                    | Not Connected 🗸                                                                         | 2329                                                                                               | _,                                                                                                    | Flowing                                                                                                    |
| 12/10/19       Image: Completed Completed Completed Completed Completed Completed Completed Completed Completed Completed Completed Completed Complete Complete C                                                                                                    | 12/10/19       Image: Completed Completed Comp                                                                                                    | Date Completed *                                                                        | An oil wel                                                                                         | I shall be considered (                                                                                                   | completed when the first oil is                                                                                                    |
| producing interval after casing has been run.     - A gas well shall be considered complete when the well is capable     of producing gas through wellhead equipment from the ultimate     producing zone after casing has been run.     - For EOR or SWD wells, please report the date the well is capable     of injection through tubing and packer into the permitted injection     zone. Also, please report the packer type and depth and the tubing     size, depth, and type. The packer and tubing type may be included in     the "Additional Information" portion of the report.                                                                                                    | <ul> <li>For IS</li> <li>For EOR or SWD wells, please report the date the well is capable of producing gas through wellbead equipment from the ultimate producing zone after casing has been run.</li> <li>For EOR or SWD wells, please report the date the well is capable of injection through tubing and packer into the permitted injection zone. Also, please report the packer type and depth and the tubing size, depth, and type. The packer and tubing type may be included in the "Additional Information" portion of the report.</li> </ul>                                                                                                    |                                                                                         | produced th                                                                                        | rough wellhead equip                                                                                                    | ment into tanks from the ultimate                                                                                                    |
| of producing gas through wellhead equipment from the ultimate<br>producing zone after casing has been run.<br>- For ECR or SWD wells, please report the date the well is capable<br>of injection through tubing and packer into the permitted injection<br>zone. Also, please report the packer type and depth and the tubing<br>size, depth, and type. The packer and tubing type may be included in<br>the "Additional Information" portion of the report.                                                                                                    | of producing gas through wellhead equipment from the ultimate<br>producing zone after casing has been run.<br>- For EOR or SWD wells, please report the date the well is capable<br>of injection through tubing and packer into the permitted injection<br>zone. Also, please report the packer type and depth and the tubing<br>size, depth, and type. The packer and tubing type may be included in<br>the "Additional Information" portion of the report.<br>Size & Type of Pump                                                                                                    |                                                                                         | producing in<br>- A gas well                                                                       | terval after casing has<br>shall be considered of                                                                         | s been run.                                                                                                    |
| producing zone after casing has been run. <ul> <li>For ECOR or SWD wells, please report the date the well is capable of injection through tubing and packer into the permitted injection zone. Also, please report the packer type and depth and the tubing size, depth, and type. The packer and tubing type may be included in the "Additional Information" portion of the report.</li> </ul>                                                                                                    | producing zone after casing has been run.     - For EOR or SWD wells, please report the date the well is capable     of injection through tubing and packer into the permitted injection     zone. Also, please report the packer type and depth and the tubing     size, depth, and type. The packer and tubing type may be included in     the "Additional Information" portion of the report.  Size & Type of Pump                                                                                                    |                                                                                         | of producing                                                                                       | gas through wellhead                                                                                                    | d equipment from the ultimate                                                                                                    |
| the "Additional mormation" portion of the report.                                                                                                    | Size & Type of Pump                                                                                                    |                                                                                         | <ul> <li>For EOR c</li> <li>of injection t</li> <li>zone. Also, j</li> <li>size, depth,</li> </ul> | one after casing has b<br>or SWD wells, please<br>hrough tubing and par<br>please report the pack<br>and type. The packer | een run.<br>report the date the well is capable<br>cker into the permitted injection<br>er type and depth and the tubing<br>and tubing type may be included in<br>a clefte propert |
| Size & Type of Pump                                                                                                    |                                                                                                    | Size & Type of Pump                                                                     | une Auuitioi                                                                                       | ra mormation polition                                                                                                    | i or are report.                                                                                                    |
|                                                                                                    |                                                                                                    | cite & type of tump                                                                     |                                                                                                    |                                                                                                    |                                                                                                    |
|                                                                                                    |                                                                                                    |                                                                                         |                                                                                                    |                                                                                                    |                                                                                                    |
|                                                                                                    |                                                                                                    |                                                                                         |                                                                                                    |                                                                                                    |                                                                                                    |
|                                                                                                    |                                                                                                    |                                                                                         |                                                                                                    |                                                                                                    |                                                                                                    |

## **Step 4: Geologic Information**

This section is used to provide information on types of electric or other logs that were run.

Check the box to the right of the logs that were run, then click the down arrow to move the selected logs into the box below.

| API:  | 0705          | File No.:         | Field:              | Type of Well:       | Type of V             | Vork:        |
|-------|---------------|-------------------|---------------------|---------------------|-----------------------|--------------|
| 30070 | 00725         | 8705              | N/A                 | Oil & Gas           | Completio             | 'n           |
| lease | verify or en  | ter location info | ormation on the W   | /ell below.         | * Indicates           | Required Fie |
| )eepe | st Formatio   | n Penetrated      | •                   |                     |                       |              |
| Bakk  | en            |                   | •                   |                     |                       |              |
|       |               |                   |                     |                     |                       |              |
| Selec | ct Types of E | lectric or Othe   | r Logs Run That \   | Nere Run            |                       |              |
|       |               |                   | T Advanced          | Filtering Actions - | Search                | 3            |
|       | Code          | Log               | Name †              |                     | Field                 |              |
|       | SON           | Aco               | ustic/Sonic         |                     |                       |              |
|       | CHL           | Cas               | ed hole logs        |                     |                       |              |
|       | CIL           | Cas               | ing Evaluation      |                     |                       |              |
|       | CBL/CBU       | JS Cen            | ent Evaluation      |                     |                       |              |
|       | DEN           | Den               | sity                |                     |                       |              |
|       | DRL/MU        | D Drilli          | ng/Mud Logs         |                     |                       |              |
|       | ENG/AD        | V Eng             | ineered/Advanced    | i logs              |                       |              |
|       | GRS           | Gan               | ima to Ground Le    | vel                 |                       |              |
|       | GEOI          | Geo               | logic Interpretatio | n                   |                       |              |
|       | OTHER         | Othe              | er                  |                     |                       |              |
|       | POR           | Pore              | sity                |                     |                       |              |
|       | RES           | Res               | stivity             |                     |                       |              |
|       |               |                   |                     |                     |                       |              |
| M     | < 1           | ► H               | 20 💌 items pe       | er page             | Viewing 1 - 12 from 1 | 2 results 🛛  |

Associated Types of Electric or Other Logs Run That Were Run

|      | Advanced Filtering | Actions - | Search          | \$       |  |
|------|--------------------|-----------|-----------------|----------|--|
| Code | Log Name †         | Field     | Review Decision | Actions  |  |
| SON  | Acoustic/Sonic     |           |                 | Actions- |  |
| CIL  | Casing Evaluation  |           |                 | Actions- |  |

Cancel

Save

## If the cores were cut enter the pertinent details by clicking on "Actions" and "Add Core"

|                 |               |             | ▼ Advanced Filtering | Actions -       |
|-----------------|---------------|-------------|----------------------|-----------------|
| op MD (ft) † Be | ottom MD (ft) | Formation † |                      | Actions         |
|                 |               |             |                      |                 |
|                 |               |             |                      |                 |
|                 |               |             |                      |                 |
|                 |               |             |                      |                 |
|                 |               |             |                      |                 |
|                 |               |             |                      |                 |
|                 |               |             |                      |                 |
|                 |               |             |                      |                 |
|                 |               |             |                      |                 |
| Cores Cut       |               |             |                      | ×               |
| Cores Cut       |               |             | • Indicates Requ     | ×<br>ired Field |

## If the permit was approved in NorthSTAR zones of significance will be populated with the geologic prognosis:

- 1. Click on "Actions" at the right of each zone and edit
- 2. Update the record from "Estimated" to "Actual"
- 3. Change the estimated depth to the actual depth

|               |                    |                    | Advanced Filtering    | Actions 🗸 🎗 |
|---------------|--------------------|--------------------|-----------------------|-------------|
| Zone<br>Name  | Zone<br>Category ↑ | Top<br>TVD<br>(ft) | Bottom<br>TVD<br>(ft) | Actions     |
| Pierre Fm.    | Geologic Top       | 2137               |                       | Actions-    |
| Greenhorn Fm. | Geologic Top       | 4830               |                       | Actions-    |

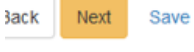

## If the permit was issued prior to NorthSTAR and converted over there will be no zones:

- 1. Click on "Actions" to add zones at this time
- 2. Enter <u>all</u> zones of significance

|                       |                   |                 | * Indicates Required |
|-----------------------|-------------------|-----------------|----------------------|
| Zone Category *       | Zone Name *       |                 | Estimated/Actual     |
| Geologic Top 🔹        | Greenhorn Fm.     |                 | ▼ Actual ▼           |
| Other Zone Category 🕄 | Other Zone Name 🕄 |                 |                      |
| Top TVD (ft)          | Top MD (ft)       | Bottom TVD (ft) | Bottom MD (ft)       |
| 4450                  | 4531              |                 |                      |
| Pressure (PSI)        | Oil/Gas Show      |                 |                      |
|                       |                   | 7               |                      |
|                       |                   |                 |                      |

Step 5, 6, and 7: Not applicable to oil and gas completions.

## **Step 8: Features and Cement**

Under Features & Cement, the wellbores will appear as they were permitted. The status is "Current", because that is the information currently in our system.

For each wellbore, you will need to select "Actions" – "Edit Wellbore", in order to update the information from the permitted values to the actual values.

| atures & Cement           |                          |               |               |                  |               |                        |                              |                         | (Hide Form Navigat   |
|---------------------------|--------------------------|---------------|---------------|------------------|---------------|------------------------|------------------------------|-------------------------|----------------------|
| <b>API:</b><br>3302503610 | <b>File No.</b><br>35640 | :             | Field:<br>N/A |                  | Type<br>Oil & | <b>of Well</b><br>Gas  | :                            | <b>Type o</b><br>Comple | of Work:<br>etion    |
| Please enter info         | ormation on              | the Well      | bore, Wel     | lbore Cor        | nstruction    | Featur                 | es, Cement, a                | and Ceme                | ent classes below.   |
| Wellbore Inform           | nation                   |               |               |                  |               |                        |                              |                         |                      |
|                           |                          |               |               |                  |               |                        | Advanced F                   | iltering                | Actions -            |
| Wellbore<br>Type ↑        | Well<br>Code<br>(API     | Co<br>Sta     | Re<br>Sta     | Wel<br>Sta<br>(M | Dat<br>Re     | Total<br>Dept<br>(MD 1 | Total<br>h Depth<br>ít) (TVD | Hole<br>Size<br>(in)    | Actions              |
| LATERAL 1                 | 330250<br>3610-<br>02    | Install<br>ed | Curre<br>nt   | 10581            | N/A           | 2116                   | 5                            |                         | <u>Actions</u> -     |
| SURFACEH<br>OLE 1         | 330250<br>3610-<br>00    | Install<br>ed | Curre<br>nt   | 0                | N/A           | 2296                   |                              | Edit We                 | Actions-             |
| VERTICALC<br>URVE 1       | 330250<br>3610-<br>01    | Install<br>ed | Curre<br>nt   | 2296             | N/A           | 1058                   | 1                            |                         | Actions <del>-</del> |

## **Wellbore Information**

|                                                                                                    |                                                                                                    | * Indicator Dequired E                                                                                                    |
|----------------------------------------------------------------------------------------------------|----------------------------------------------------------------------------------------------------|----------------------------------------------------------------------------------------------------|
| Vellbore Type*                                                                                                    | Wellbore Sequence #* W                                                                                                    | /elibore Code (API-12)                                                                                                    |
| Lateral                                                                                                    | · 02 · ·                                                                                                    | 3302503610-02                                                                                                    |
| Vellbore Construction Status * 🕄                                                                                                    |                                                                                                    |                                                                                                    |
| Installed                                                                                                    | •                                                                                                    |                                                                                                    |
| Record Status                                                                                                    | Parent Wellbore * 🚯                                                                                                    |                                                                                                    |
| Proposed                                                                                                    | VERTICALCURVE 1                                                                                                    | •                                                                                                    |
| Vellbore Start Depth (ft MD) *                                                                                                    | Date TD Reached                                                                                                    | Kick Off Point (MD ft)                                                                                                    |
| 11563                                                                                                    | 7/6/19                                                                                                    |                                                                                                    |
| zimuth°                                                                                                    | Total Depth (MD ft) *                                                                                                    | Total Depth (TVD ft)*                                                                                                    |
|                                                                                                    | 21227                                                                                                    | 10801                                                                                                    |
| rilling Mud Type *                                                                                                    | MWD Contractor                                                                                                    | Hole Size (in)                                                                                                    |
| Produced Water                                                                                                    | •                                                                                                    |                                                                                                    |
|                                                                                                    |                                                                                                    |                                                                                                    |
| Legal Entry Point into Pool & Spa                                                                                                    | acing Unit - Entry Point Coordinates fror                                                                                                    | m Well Head 🔮                                                                                                    |
| From<br>WH                                                                                                    | ▼ (N/S)                                                                                                    | From<br>WH                                                                                                    |
|                                                                                                    |                                                                                                    |                                                                                                    |
| Qtr-Qtr/Lot Section                                                                                                    | Township Range                                                                                                    | County                                                                                                    |
| Qtr-Qtr/Lot Section                                                                                                    | Township Range                                                                                                    | V V                                                                                                    |
| Qtr-Qtr/Lot Section<br>T Section<br>T Section<br>T Section<br>Section<br>Section | Township Range<br>N<br>Head<br>(N/S)* 2578                                                                                                    | County<br>▼ W ▼<br>From E ▼ (E/W)*                                                                                                    |
| Qtr-Qtr/Lot     Section       Image: Section of the section of the section of                                                                                                    | Township Range<br>N Range<br>Head<br>(N/S)* 2578<br>Section                                                                                                    | County<br>W V (E/W)*                                                                                                    |
| Qtr-Qtr/Lot     Section       Image: Section     Image: Section       Image: Section     Image: Section       Image: Section     Image: Section       Image: Section     Image: Section       Image: Section     Image: Section       Image: Section     Image: Section       Image: Section     Image: Section       Image: Section     Image: Section       Image: Section     Image: Section       Image: Section     Image: Section                                                                                                    | Township Range                                                                                                    | County<br>V V<br>From E V (E/W)*<br>Feet E Line                                                                                                    |
| Qtr-Qtr/Lot     Section       Image: Section     Image: Section       Image: Section     Image: Section   <                                                                                                    | Township Range<br>N Range<br>N Range<br>Read<br>Comparison N Comparison N Comp | County<br>W V (E/W)*                                                                                                    |
| Qtr-Qtr/Lot     Section       Image: Constraint of the section     Image: Constraint of the section       02     From WH*       02     From WH*       03     Feet       5     Feet       5     From Section       95     10                                                                                                    | Township Range                                                                                                    | County<br>W County E (E/W)* From E (E/W)* County County County                                                                                       |
| Qtr-Qtr/Lot     Section       Image: Constraint of the section     Image: Constraint of the section       02     From WH*       02     From WH*       03     Feet From Section       5     Feet Section       5     Feet Section       5     Feet Section       5     Feet Section       5     Feet Section       5     Feet Section       5     Feet Section                                                                                                    | Township       Range         •       •         •       •         •       •         •       (N/S)*         Section       544         •       544         •       149       •         •       149       •                                                                                                    | County<br>W County<br>From E (E/W)*<br>Feet From E Line County<br>W Dunn V                                                                           |
| Qtr-Qtr/Lot     Section       Image: Constraint of the section     Image: Constraint of the section       02     From WH*       02     From WH*       03     Freet       5     Feet       5     From Section       SE     16       ption                                                                                                    | Township     Range       •     •       N     •   Head                                                                                                    | County         ▼         W         From         E         Feet         From         E         VH*         Line         County         W         Dunn |
| Qtr-Qtr/Lot     Section       Image: Constraint of the section     Image: Constraint of the section       02     From WH*       02     From Nearest       5     Feet       5     Feet       5     Feet       5     Feet       5     Feet       5     Feet       5     Feet       5     Feet       5     Feet       5     Feet       5     Feet       5     Feet       5     Feet       5     Feet       5     Feet       6     Feet                                                                                                    | Township Range                                                                                                    | County         ▼         From         E       ▼         (E/W)*                                                                                       |

#### After you have edited a wellbore, two records will be displayed.

- The updated record will have a status of "Proposed", because the as-drilled information just entered is proposed to be added to the Oil and Gas Division database.
- After the completion report has been accepted by the Oil and Gas Division the Well Details will show the new completion details.

| ures & Cemen                                 | ıt                    |               |               |                 |              |                         |                            |                      | [Hide Form N        | aviga |
|----------------------------------------------|-----------------------|---------------|---------------|-----------------|--------------|-------------------------|----------------------------|----------------------|---------------------|-------|
| <b>.PI:</b><br>302503610<br>Ylease enter inf | File No<br>35640      | n <b>::</b>   | Field:<br>N/A | ellbore C       | Typ<br>Oil a | e of We<br>& Gas        | ell:<br>ures Cemen         | Type<br>Comp         | of Work:<br>Dietion | elov  |
| Wellbore Infor                               | rmation               |               |               |                 |              |                         |                            | -,                   |                     |       |
|                                              |                       |               |               |                 |              |                         | Y Advance                  | d Filtering          | Actions -           | \$    |
| Wellbore<br>Type ↑                           | Well<br>Code<br>(API  | Co<br>Sta     | Re<br>Sta     | We<br>Sta<br>(M | Dat<br>Re    | Total<br>Depti<br>(MD f | Total<br>Depth<br>ft) (TVD | Hole<br>Size<br>(in) | Actions             |       |
| LATERAL 1                                    | 3610-<br>02           | ed            | nt            | 1000            | N/A          | 21168                   | 5                          |                      | Actions <b></b> ▼   | ľ     |
| LATERAL 1                                    | 330250<br>3610-<br>02 | Install<br>ed | Prop<br>osed  | 1156<br>3       | N/A          | 2122                    | 7 10801                    |                      | Actions-            |       |
| SURFACEH<br>OLE 1                            | 330250<br>3610-<br>00 | Install<br>ed | Curre<br>nt   | 0               | N/A          | 2296                    |                            |                      | Actions             |       |
| SURFACEH<br>OLE 1                            | 330250<br>3610-<br>00 | Install<br>ed | Prop<br>osed  | 0               | N/A          | 2281                    | 2281                       |                      | Actions             |       |
| VERTICALC<br>URVE 1                          | 330250<br>3610-<br>01 | Install<br>ed | Curre<br>nt   | 2296            | N/A          | 1058                    | 1                          |                      | Actions-            |       |
| VERTICALC                                    | 330250<br>3610-       | Install       | Prop          | 2296            | N/A          | 11563                   | 3 10801                    |                      | Actions             |       |

| Wellbore Construct     | Wellbore Construction Feature |                  |                           |                              |                                     |                |         |  |  |  |  |
|------------------------|-------------------------------|------------------|---------------------------|------------------------------|-------------------------------------|----------------|---------|--|--|--|--|
|                        | Actions -                     |                  |                           |                              |                                     |                |         |  |  |  |  |
| Feature ID ↑           | Install<br>Status             | Record<br>Status | Feature<br>Top<br>MD (ft) | Feature<br>Bottom<br>MD (ft) | Outside<br>Diam<br>(deci<br>inches) | Form<br>Isolat | Actions |  |  |  |  |
| Liner 1                | Installed                     | Current          | 0                         | 21227                        |                                     |                | Actions |  |  |  |  |
| Production<br>Casing 1 | Installed                     | Current          | 0                         | 11580                        |                                     |                | Actions |  |  |  |  |
| Surface Casing 1       | Installed                     | Current          | 0                         | 2296                         |                                     |                | Actions |  |  |  |  |

#### You will follow the same procedure with the casing strings.

# After selecting "Actions" and "Edit Feature", you will be able to enter the actual values for each casing string.

| Wellbore Construct     | tion Feature      |                  |                           |                             |              |                                     |                |           |
|------------------------|-------------------|------------------|---------------------------|-----------------------------|--------------|-------------------------------------|----------------|-----------|
|                        |                   |                  |                           |                             | T A          | Advanced                            | Filtering      | Actions - |
| Feature ID ↑           | install<br>Status | Record<br>Status | Feature<br>Top<br>MD (ft) | Featur<br>Bottor<br>MD (ft) | re<br>n<br>) | Outside<br>Diam<br>(deci<br>inches) | Form<br>Isolat | Actions   |
| Liner 1                | Installed         | Current          | 0                         | 21227                       |              |                                     |                | Actions-  |
| Liner 1                | Installed         | Proposed         | 10570                     | 21207                       |              | 4.5                                 |                | Actions-  |
| Production<br>Casing 1 | Installed         | Current          | 0                         | 11580                       |              |                                     |                | Actions   |
| Production<br>Casing 1 | Installed         | Proposed         | 0                         | 11563                       |              | 7                                   |                | Actions   |
| Surface Casing 1       | Installed         | Current          | 0                         | 2296                        |              |                                     |                | Actions-  |
| Surface Casing 1       | Installed         | Proposed         | 0                         | 2281                        |              | 9.625                               |                | Actions   |

#### Updated values will again have a "Proposed" status until approved.

| Cement Segr   | nent                    |                   |                  |                |                |                      |
|---------------|-------------------------|-------------------|------------------|----------------|----------------|----------------------|
|               |                         |                   |                  | 🝸 Advan        | ced Filtering  | Actions 🗸 🌣          |
| Segment<br>ID | Associated<br>Feature ↑ | install<br>Status | Record<br>Status | Top MD<br>(ft) | Bottom<br>(ft) | Actions              |
| C2            | Production Casing 1     | Installed         | Current          | 2300           | 11580          | Actions-             |
| C1            | Surface Casing 1        | Installed         | Current          | 0              | 2296           | Actions <del>-</del> |

## Cement Segments will be updated in the same way.

## In this case, a liner needed to be added.

| Cement Segm   | ent                     |                   |                  |                |                |           |
|---------------|-------------------------|-------------------|------------------|----------------|----------------|-----------|
|               |                         |                   |                  | T Advance      | ced Filtering  | Actions - |
| Segment<br>ID | Associated<br>Feature ↑ | Install<br>Status | Record<br>Status | Top MD<br>(ft) | Bottom<br>(ft) | Actions   |
| СЗ            | Liner 1                 | Not<br>Installed  | New              | 11574          | 21056          | Actions   |
| C2            | Production Casing 1     | Installed         | Current          | 2300           | 11580          | Actions-  |
| C2            | Production Casing 1     | Installed         | Propose<br>d     | 4500           | 11563          | Actions   |
| C1            | Surface Casing 1        | Installed         | Current          | 0              | 2296           | Actions   |
| C1            | Surface Casing 1        | Installed         | Propose<br>d     | 0              | 2281           | Actions   |

## Add a cement class for each cement segment. Select "Actions" – "Add Cement Class"

| Cement Class Uniqu       Assoc Cement Status       Install Istatus       Record Status       Comp (psi)       Weight (lbs/gal)       Slurry Consi (Bu)       Add Cement Class         Export - Excel                                      | Cement Cl       | ass             |         |        |               |        |      |                 |          |                  |
|----------------------------------------------------------------------------------------------------|-----------------|-----------------|---------|--------|---------------|--------|------|-----------------|----------|------------------|
| Cement<br>Class<br>Uniqu       Assoc<br>Cement<br>Segm       Install<br>Status       Record<br>Status       Comp<br>(psi)       Weight<br>(lbs/gal)       Slurry<br>Consi<br>(Bu)       Add Cement Class         Lea       Export - Excel |                 |                 |         |        |               |        | T    | Advanced F      | iltering | Actions 🗸 🌣      |
| Uniqu Segm Status Status (psi) (Ibs/gal) (Bu) Lea Export - Excel                                                                                                    | Cement<br>Class | Assoc<br>Cement | Install | Record | Comp<br>Stren | Weig   | ht   | Slurry<br>Consi |          | Add Cement Class |
|                                                                                                    | Uniqu           | Segm            | Status  | Status | (psi)         | (lbs/g | jal) | (Bu)            | Lea      | Export - Excel   |
|                                                                                                    |                 |                 |         |        |               |        |      |                 |          |                  |

#### Enter the information and click "Save"

| ement Class     |                  |                |                  |                        | ×                      |
|-----------------|------------------|----------------|------------------|------------------------|------------------------|
|                 |                  |                |                  | * In                   | dicates Required Field |
| Associated Ceme | ent Segment*     | Cement Type *  |                  | Construction Status *  | 0                      |
| C1              | •                | Class A Cemer  | nt 🔻             | Installed              | •                      |
| Record Status   | Compressive Stre | ngth (psi)     | Weight (lbs/gal) | Slurry Cons            | sistency (Bu)          |
| New             |                  |                |                  |                        |                        |
| Lead/Tail       |                  | Volume (Sacks) |                  | Yield (cu ft per sack) |                        |
|                 | •                | 450            |                  |                        |                        |
| Description     |                  |                |                  |                        |                        |
|                 |                  |                |                  |                        |                        |
|                 |                  |                |                  |                        | /                      |
|                 |                  |                |                  |                        |                        |
|                 |                  |                |                  |                        | Cancel Save            |

## **Step 9: Completion & Perforation**

The completion interval needs to be updated in the same way as the Features and Cement.

# For the Completion Interval "C1", select "Actions" – "Edit Completion Interval", in order to update the information.

| npletion 8                       | Rerforatio                               | n                        |             |                     |             |                               |         |             |                   | (Hide Form Na    | iviga |
|----------------------------------|------------------------------------------|--------------------------|-------------|---------------------|-------------|-------------------------------|---------|-------------|-------------------|------------------|-------|
| API:<br>33025036                 | F<br>10 3                                | <b>ile No.:</b><br>5640  | Fi          | i <b>eld:</b><br>/A | T<br>(      | <b>Type of N</b><br>Dil & Gas | Nell:   |             | Type of<br>Comple | f Work:<br>etion |       |
| Please er<br>nformatio<br>Comple | iter Comple<br>in below.<br>tion Interva | etion Interva            | als and C   | ompletior           | ) Perforat  | ions                          |         |             | * Indicate        | es Required F    | -iel  |
|                                  |                                          |                          |             |                     |             |                               | ▼ Ad    | vanced Fi   | Itering           | Actions -        | \$    |
| Co<br>Inte<br>Uni                | Well                                     | Comp<br>Interval<br>Type | Pool<br>St  | Inst<br>Sta         | Rec<br>Sta  | Тор<br>М                      | Во<br>М | Field       | Pool              | Actions          |       |
| C1                               | VERTI<br>CALCU<br>RVE 1                  | Oil &<br>Gas             | Shut-<br>In | Install<br>ed       | Curre<br>nt |                               |         | MAN<br>DARE | BAKK<br>EN        | <u>Actions</u> - |       |
|                                  |                                          |                          |             |                     |             |                               |         |             |                   |                  |       |

|                                                                    |                                                                                                    |   |                  |                                                          |                   |                                        |              |                                  | * Indicate                  | es Required        |
|--------------------------------------------------------------------|----------------------------------------------------------------------------------------------------|---|------------------|----------------------------------------------------------|-------------------|----------------------------------------|--------------|----------------------------------|-----------------------------|--------------------|
| Vellbore *                                                         |                                                                                                    |   | Comple           | tion Interval Type *                                     | Pool Stat         | tus                                    |              | Pool St                          | atus Date                   |                    |
| LATERAL 1                                                          |                                                                                                    | • | Oil & G          | Gas 🔻                                                    | Produci           | ng by Flowing                          | •            | 12/15                            | /19                         | ä                  |
| ool Comple                                                         | tion Date                                                                                                    |   | Interval         | Construction Status                                      | • 0               | Record Sta                             | itus         |                                  |                             |                    |
| 12/10/19                                                           | Ê                                                                                                    |   | Installe         | ed                                                       | •                 | Proposed                               |              |                                  |                             |                    |
| op MD (ft) *                                                       |                                                                                                    |   | Top TVE          | D (ft)                                                   | Bottom N          | /ID (ft) *                             |              | Bottom                           | TVD (ft)                    |                    |
| 11574                                                              |                                                                                                    |   | 10801            |                                                          | 21056             |                                        |              | 10802                            | 2                           |                    |
| op Coordina                                                        | ates (ft): *                                                                                                    |   |                  |                                                          | Bottom C          | Coordinates (f                         | t): *        |                                  |                             |                    |
| 152                                                                | From<br>WH                                                                                                    | s | •                | N/S                                                      | 9802              | From<br>WH                             | ۱ (s         | S <b>v</b>                       | N/S                         |                    |
| 2555                                                               | From<br>WH                                                                                                    | E | •                | E/W                                                      | 2578              | From                                   | E            | •                                | E/W                         |                    |
| Longstring (                                                       | Casing Point                                                                                                    |   | T                |                                                          | Coordina          | ttes (ft):                             |              | •                                |                             |                    |
| Longstring (                                                       | Feet<br>From<br>Feet<br>From                                                                                                    |   | •                | Line                                                     | Coordina          | ites (ft):<br>From<br>WH<br>From<br>WH |              | •<br>•                           | N/S<br>E/W                  |                    |
| Longstring (<br>Footages:                                          | Casing Point<br>Feet<br>From<br>Feet<br>From<br>Section                                                                                                    |   | ▼<br>▼<br>Townsh | Line<br>Line<br>lip                                      | Coordina          | ites (ft):<br>From<br>WH<br>From<br>WH |              | v<br>v<br>County                 | N/S<br>E/W                  |                    |
| Longstring (<br>Footages:<br>Qtr-Qtr                               | Casing Point Feet From Feet From Section                                                                                                    |   | Townsh           | Line<br>Line<br>tip                                      | Coordina          | ntes (ft):<br>From<br>WH<br>From<br>WH |              | County                           | N/S<br>E/W                  | •                  |
| Longstring (<br>Footages:<br>Qtr-Qtr                               | Casing Point Feet From Feet From Section Cases of the sector of the sector of the sect |   | v<br>v<br>Townsh | Line<br>Line<br>Tip<br>V<br>Field                        | Coordina          | ttes (ft):<br>From<br>WH<br>From<br>WH | Pool         | v<br>v<br>County                 | N/S<br>E/W                  | •                  |
| Longstring (<br>Footages:<br>Qtr-Qtr                               | Casing Point Feet From Section Cecovery Unit                                                                                                    | • | Townsh           | Line<br>Line<br>Ty<br>T<br>Field<br>MANDAREE             | Coordina          | ttes (ft):<br>From<br>From<br>WH       | Pool<br>BAKK | County<br>EN                     | N/S<br>E/W                  | ·                  |
| Longstring (<br>Footages:<br>Qtr-Qtr<br>inhanced Re                | Casing Point Feet From Section Covery Unit Feet From Feet From Feet Feet From Feet From Feet Feet From Feet From Feet From Fee | • | Townsh           | Line<br>Line<br>N<br>Field<br>MANDAREE                   | Coordina<br>Range | Ites (ft):<br>From<br>From<br>WH       | Pool         | County<br>EN                     | N/S<br>E/W                  | ▼<br>▼<br>on Order |
| Longstring (<br>Footages:<br>Qtr-Qtr<br>nhanced Re<br>pacing/Drill | Casing Point Feet From Section Covery Unit Feed From Feet From From Feet From From From From From From From From                                                                                                    | ▼ | Townsh           | Line<br>Line<br>N<br>Field<br>MANDAREE<br>Classification | Coordina<br>Range | ttes (ft):<br>From<br>From<br>WH       | Pool<br>BAKK | County<br>EN<br>Industr<br>28991 | N/S<br>E/W<br>ial Commissio | ▼<br>▼<br>on Order |

Reservation Surface Boundary Intersected by Spacing/Drilling Unit 😉 \_ ]

Eart Borthold Deconvotion

## Add perforation information in the next section.

Include as much information as you are able.

|               |                 |            |           |       |                   | Y Advanc   | ed Filtering | Actions -   | \$         |            |           |      |
|---------------|-----------------|------------|-----------|-------|-------------------|------------|--------------|-------------|------------|------------|-----------|------|
| rfora<br>ique | Associ<br>Compl | Install    | Record    |       | Open .<br>Perfor. | <br>Тор    | Bottom       | Add Cor     | npletion O | pen Hole o | r Perfora | atio |
|               | Interva         | Status     | Status    | Туре  | Status            | MD (f      | t) MD (ft)   | Export -    | Excel      |            |           |      |
|               |                 |            |           |       |                   |            |              |             |            |            |           |      |
| omplet        | tion Open       | Hole or    | Perfora   | ation |                   |            |              |             |            |            |           | >    |
|               |                 |            |           |       |                   |            |              |             | * Indic    | ates Req   | uired F   | ielo |
| Asso          | ciated Con      | npletion l | nterval * |       | Const             | ruction St | tatus * 🔒    | F           | Record S   | tatus      |           |      |
| C1            |                 |            |           | •     | Insta             | lled       |              | •           | New        |            |           |      |
| Туре          | ŧ               |            |           |       |                   | Open H     | lole or Pe   | rforation S | tatus *    |            |           |      |
| Perf          | foration        |            |           |       | •                 | Open       | 1            |             |            |            | •         |      |
| Тор М         | 1D (ft) *       |            |           |       |                   | Bottom     | n MD (ft) *  |             |            |            |           |      |
| 115           | 74              |            |           |       |                   | 2105       | 6            |             |            |            |           |      |
| Perfo         | ration Diar     | neter (ind | ches)     |       |                   | Perfora    | ation Spac   | ing (ft)    |            |            |           |      |
|               |                 |            |           |       |                   |            |              |             |            |            |           |      |
| Numb          | er of Shot      | s (per fo  | ot)       |       |                   | Perfora    | ated Date    |             |            |            |           |      |
|               |                 |            |           |       |                   |            |              |             |            |            |           |      |
| Objec         | tive Horiz      | ons*       |           |       |                   |            |              |             |            |            |           |      |
| Bakl          | ken 🗙           |            |           |       |                   |            |              |             |            |            | ×         |      |
| Desci         | ription         |            |           |       |                   |            |              |             |            |            |           |      |
|               |                 |            |           |       |                   |            |              |             |            |            |           | ]    |
|               |                 |            |           |       |                   |            |              |             |            |            |           |      |
|               |                 |            |           |       |                   |            |              |             |            |            |           |      |
|               |                 |            |           |       |                   |            |              |             |            |            |           |      |

## Step 10: Stimulations & Tests

In Stimulations & Tests, you will need to add and initial production test and well stimulation.

| nulations & Tes                                     | its                                                   |                                               |                                   |                    | [Hide Form Navigation]                                                                       |
|-----------------------------------------------------|-------------------------------------------------------|-----------------------------------------------|-----------------------------------|--------------------|----------------------------------------------------------------------------------------------|
| <b>API:</b><br>3302503610                           | File No.:<br>35640                                    | Field:<br>N/A                                 | <b>Type of Well:</b><br>Oil & Gas | Type o<br>Comple   | of Work:<br>etion                                                                            |
| lease enter inf<br>ool does not h<br>Stimulations & | formation for stimu<br>nave an installed C<br>& Tests | lations and tests belo<br>ompletion Interval. | w. An Initial Production          | n Test is required | if the associated                                                                            |
|                                                     |                                                       |                                               | ▼ Adv                             | anced Filtering    | Actions -                                                                                    |
| Test<br>Type                                        |                                                       | Associated<br>Completion<br>Interval(s)       | Date                              | Actions            | Add Initial Production<br>Add Production Test<br>Add Drill Stem Test<br>Add Well Stimulation |
|                                                     |                                                       |                                               |                                   |                    | Export - Excel                                                                               |

| ulation Or Test         |               |                     |                     |      |
|-------------------------|---------------|---------------------|---------------------|------|
|                         |               |                     | * Indicates Require | ed I |
| Test Type               | Actual Test D | ate *               |                     |      |
| Initial Production Test | 12/15/19      | <b>i</b> •          |                     |      |
| Pool Name *             |               | Formation           |                     |      |
| BAKKEN                  | •             | Bakken              | •                   |      |
| Comments                |               |                     |                     |      |
|                         |               |                     |                     |      |
|                         |               |                     |                     | 1    |
| Prod Method *           | Pool 2 Name   |                     | Duration (hrs)      |      |
| Flowing -               |               | •                   | 24                  |      |
| Choke (in/64)           | Oil (Bbls)    | Water (Bbls)        | Gas (MCF)           |      |
| 30                      | 2341          | 3083                | 1062                |      |
| Oil Gravity - API       | Gas Oil Ratio | Flowing Tubing (    | psi)                |      |
| 42                      | 453.65        |                     |                     |      |
| Flowing Casing (psi)    | Bottom Hole   | Pressure (psi)      |                     |      |
| 2400                    |               |                     |                     |      |
| Chlorides (ppm)         | Hydrogen Su   | Ifide Concentration | (ppm)               |      |
|                         |               |                     |                     |      |
| Bottom Hole Temp (°F)   | )             |                     |                     |      |
|                         |               |                     |                     |      |
|                         |               |                     |                     |      |
| 24-Hour Oil (Bbls)      | 24-Hour Wate  | er (Bbls)           | 24-Hour Gas (MCE)   |      |

| imulation Or Test        |                       |                 |                    |                   | ×          |
|--------------------------|-----------------------|-----------------|--------------------|-------------------|------------|
|                          |                       |                 |                    | * Indicates Requ  | ired Field |
| Date Stimulated *        |                       | Pool*           |                    |                   |            |
| 11/15/2019               | 1                     | BAKKEN          |                    | •                 |            |
| Stimulated Formation *   |                       |                 |                    |                   |            |
| Bakken                   |                       | •               |                    |                   |            |
| Associated Completion    | Interval *            |                 |                    |                   |            |
| C1 - Lateral X           |                       |                 |                    |                   | ]          |
| Top MD (ft) *            | Bottom MD (ft)*       | Stimul          | ated Stages *      | Volume *          |            |
| 11574                    | 21056                 | 33              |                    | 120445            | ]          |
| Volume Units *           | Treatment Type        | *               | Acid %             |                   |            |
| Barrels 🔹                | Sand Frac             | •               |                    |                   |            |
| Lbs Proppant             | Max Tre               | atment PSI*     |                    |                   |            |
| 8266706                  | 9665                  |                 |                    |                   |            |
| Max Treatment Rate (bb   | ls/min)*              |                 |                    |                   |            |
| 105.7                    |                       |                 |                    |                   |            |
| Bakken Shoe/Toe Desig    | n                     |                 |                    |                   |            |
| Liner cemented in the la | ateral with a fully c | emented shoe ar | nd no ability to f | rac out the shoe. | ]          |
| Details                  |                       |                 |                    |                   |            |
|                          |                       |                 |                    |                   |            |
|                          |                       |                 |                    |                   | 1          |
|                          |                       |                 |                    |                   |            |
|                          |                       |                 |                    | Cancel            | Save       |

## **Step 11: Completed Work**

Add comments about the completion.

## Step 12: Document Upload

BAKKEN PETROLEUM SYSTEM (I.E.: Bakken, Bakken/Three Forks, Sanish) WELLS: In Document Upload, attach a wellbore completion schematic.

| Do | ocument Upload             |                      |                      |                      |                            |                    | [Hide Form Na       | avigation] |
|----|----------------------------|----------------------|----------------------|----------------------|----------------------------|--------------------|---------------------|------------|
|    | <b>API:</b><br>3302503610  | File No.:<br>35640   | Field:<br>N/A        | <b>Type</b><br>Oil 8 | e of Well:<br>Gas          | <b>Type</b><br>Com | of Work:<br>pletion |            |
|    | Select documents document. | to be uploaded, if a | pplicable. Click Add | d New                | and complete               | all required field | ds to upload a      |            |
|    |                            | ocuments             | ▼ Advanced Filte     | ring                 | Actions -                  | Search             |                     | \$         |
|    | Upload<br>Date ↓           | Uploaded<br>By       | Туре                 | Des                  | Add New                    |                    | Actions             |            |
|    |                            |                      |                      |                      | Export - Ex<br>Export - Pt | cel<br>DF          |                     |            |

## **Step 13: Form Submit**

Add Comments and submit the Form.